# 淘宝天猫批量自动发货

- 一、功能概述
- 二、前置准备
- 三、使用指南
  - 1、登录淘宝网页
  - 2、点击立即执行
  - 3、填写数据视图
- 四、使用案例

#### 案例场景

- 步骤1:填写数据视图
- 步骤2:点击立即执行
- 步骤3:观察应用运行情况
- 步骤4: 查看执行结果

# 一、功能概述

"淘宝天猫批量自动发货"是码栈Pro发布的应用,旨在帮助商家对订单进行发货(包含无需物流发 货)。本应用包含以下功能:

- 1) 进行物流发货: 对订单进行物流发货
- 2) 进行无需物流发货: 对订单进行无需物流发货

# 二、前置准备

您在使用本应用前,需下载并登录码栈Pro客户端。下载地址:https://codestorepro.oss-cn-hangzhou.aliyuncs.com/CodestorePro.Setup.exe

# 三、使用指南

#### 1、登录淘宝网页

请使用Chrome浏览器打开并登录淘宝网站。

### 2、点击立即执行

### 3、填写数据视图

直接在数据视图中填写"订单编号","快递单号"和"物流公司"。 也可填写excel模板并导入

| ▶.xmdB         上 ① □ □ □ □ □ ○ ○ □ ○ ☆         〕 订单编号 物流公司 发贷状态 | 准备执行 淘宝天猫 | 胡北量自动发货 |      |      | $ \Box$ $\times$ |
|-----------------------------------------------------------------|-----------|---------|------|------|------------------|
|                                                                 | 导入        |         |      |      |                  |
| □ 订单编号                                                          | ± ⊥ ⊡     |         | Q 🖆  |      |                  |
|                                                                 | 订单编号      | 快递单号    | 物流公司 | 发货状态 |                  |
|                                                                 |           |         |      |      |                  |
|                                                                 |           |         |      |      |                  |
|                                                                 |           |         |      |      |                  |
|                                                                 |           |         |      |      |                  |
|                                                                 |           |         |      |      |                  |
|                                                                 |           |         |      |      |                  |
|                                                                 |           |         |      |      |                  |
|                                                                 |           |         |      |      |                  |
|                                                                 |           |         |      |      |                  |
|                                                                 |           |         |      |      |                  |
|                                                                 |           |         |      |      |                  |
|                                                                 |           |         |      |      |                  |
|                                                                 |           |         |      |      |                  |
|                                                                 |           |         |      |      |                  |
|                                                                 |           |         |      |      |                  |
|                                                                 |           |         |      |      |                  |

建议在导入后手动删除第一行的表头数据

- a) 订单编号 需要发货的订单编号,必填项。
- b)快递单号

需要发送的快递的快递单号,若无需物流发货,则不填,会自动进行无需物流发货。

c)物流公司

需要发送的快递的物流公司,若无需物流发货,则不填,会自动进行无需物流发货。 注意:物流公司名称需与淘宝网页上的物流公司名称一致

# 四、使用案例

#### 案例场景

两个订单发货,其中一个为有物流的发货,一个为无物流的发货。

#### 步骤1: 填写数据视图

| 数据 | 视图                   |              |             |          |      |  |
|----|----------------------|--------------|-------------|----------|------|--|
|    | $\triangle$          |              | E E         | <u>~</u> |      |  |
|    | <u>~</u>             | 订单编号         | 快递单号        | 物流公司     | 发货状态 |  |
| 1  | <ul> <li></li> </ul> | 订单编号         | 快递单号        | 物流公司     | 发货状态 |  |
| 2  | <u>~</u>             | 184900694629 |             |          |      |  |
| 3  | <u>~</u>             | 175617288006 | 11208056981 | 7        |      |  |
|    |                      |              |             |          |      |  |
|    |                      |              |             |          |      |  |
|    |                      |              |             |          |      |  |
|    |                      |              |             |          |      |  |
|    |                      |              |             |          |      |  |
|    |                      |              |             |          |      |  |
|    |                      |              |             |          |      |  |
|    |                      |              |             |          |      |  |
|    |                      |              |             |          |      |  |
|    |                      |              |             |          |      |  |
|    |                      |              |             |          |      |  |
|    |                      |              |             |          |      |  |
|    |                      |              |             |          |      |  |
|    |                      |              |             |          |      |  |
|    |                      |              |             |          |      |  |
|    |                      |              |             |          |      |  |
|    |                      |              |             |          |      |  |

步骤2: 点击立即执行

步骤3:观察应用运行情况

步骤4: 查看执行结果

数据视图查看执行结果。执行结果可从数据视图导出保存到本地。

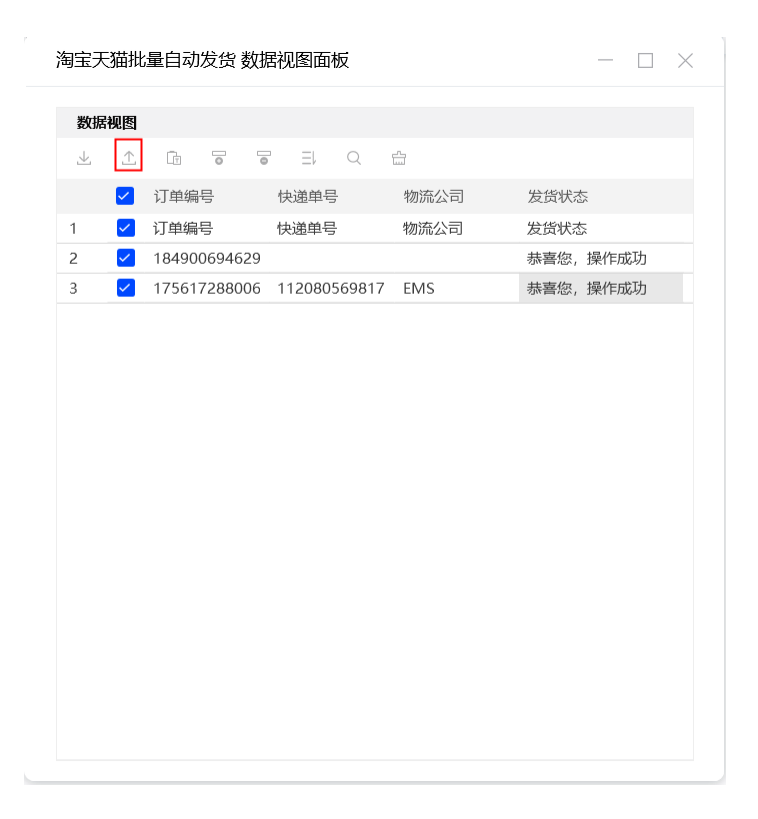